## Web端如何创建航次工作汇报(文档)

用户登录互海通 Web端,默认进入工作台界面,点击待处理任务下的"航次汇报",进入航次工作汇 报界面,点击"创建航次工作汇报",跳出中间新增弹窗,选择船名和航次后,点击"确定",进入 航次工作汇报界面:分别填写甲板部和轮机部相关情况,如设备情况、人员情况、本航次主要工作、 需要岸基支持项目等信息(带\*必填),根据实际情况可填写备注、上传附件,最后选择点击"保 存"或"提交"

| € | Q                         | 工作台 (31041) | 船舶监控 | 发现 | 切换系统▼ | <b>\$</b> |  | 中文 🕶 | ?      | <b>*</b>   | 孙红梅   |
|---|---------------------------|-------------|------|----|-------|-----------|--|------|--------|------------|-------|
|   | 我的待办                      |             |      |    |       |           |  |      |        |            |       |
|   | 全部 (67) 临期 0 超期 12 催力(43) |             |      |    |       |           |  | í    | 已选择 1项 | <b>∨</b> 全 | 諳陥舶 ∨ |
|   | 流程审批 (12)                 |             |      |    |       |           |  |      |        |            |       |
|   | #她理任务(12)                 |             |      |    |       |           |  |      |        |            |       |

| ତେ ସ |        |                | 工作                |                         | 生           |                     |      |     |    |
|------|--------|----------------|-------------------|-------------------------|-------------|---------------------|------|-----|----|
| 航次   | 工作汇报   |                |                   | 初山田                     |             |                     |      |     |    |
| 创建   | 助次工作汇报 | 2、点击"创建航次工作汇报" | <b>船名</b> *<br>互演 | 1号                      | ~           | ← 3、选择船名和航次后,点击"确定" |      | 航次时 |    |
| #    | 船名 🔻   | 航次编号           | 航次*<br>航線<br>K00  | 21(2024-10-09 00:00 ~ 2 | 024-12-04 🗸 |                     | 状态 ▼ |     | 操作 |
| 1    | 互海1号   | 24070002       | 扬州                |                         |             | 00~                 | 未提交  |     |    |
| 2    | 互海1号   | 123654789      | 上淮                | 确定                      | 取消          | 53~2022-07-15 15:06 | 已退回  |     |    |
|      |        |                |                   |                         |             |                     |      |     |    |

| 航次工作汇报                                                                   |                                    |
|--------------------------------------------------------------------------|------------------------------------|
| 4、分别填写甲板部和轮机部相关情况,如设备                                                    | 3情况、人员情况、本航次主要工作、需要岸基支持项目等信息(带*必填) |
| 船名: 互海1号 航次编号: K0021 航线: 上海港-宁波港 航次时间: 2024-10-09 00:00~2024-12-04 00:00 | <u>†</u>                           |
| 甲板部相关情况                                                                  | 轮机部相关情况                            |
| 设备情况*                                                                    | 设备情况*                              |
| 请填写                                                                      | 请填写                                |
| 071000                                                                   | 0 / 1000                           |
| 人员情况*                                                                    | 人员情况*                              |
| 请填写                                                                      | 请填写                                |
| 0 / 1000                                                                 | 0 / 1000                           |
| 本航次主要工作                                                                  | 本航次主要工作                            |
| 请填写                                                                      | 请填写                                |
| 0/1000                                                                   | 0/1000                             |
|                                                                          |                                    |
| 清項写                                                                      |                                    |
|                                                                          |                                    |
| 0/1000                                                                   | 071000                             |
| <b>資法</b><br>(時間)                                                        |                                    |
|                                                                          |                                    |
|                                                                          | 0/11 关注                            |
|                                                                          |                                    |
| 上传 依据关际间况可填与备注,工作附件                                                      | ۲                                  |
|                                                                          | 日海和                                |
|                                                                          |                                    |
|                                                                          | 5、 取归远洋局击 "保仔" 9、 "提父" ← 保存 提交 取消  |

## **需要注意的是:**先填写的部门可以点击右下角的"保存"键将报告保存为草稿状态,后面的部门点击"编辑"键进入填写即可(如下图)

| 航次工作 | 汇报               |          |         |                                   |                                      |             |
|------|------------------|----------|---------|-----------------------------------|--------------------------------------|-------------|
| 创建航次 | 工作汇报             |          |         |                                   |                                      | 航次时间        |
| #    | 船名 ▼             | 航次编号     | 航线      | 航次时间                              | 状态 ▼                                 | 操作          |
| 1    | 互海1号             | K0021    | 上海港-宁波港 | 2024-10-09 00:00~2024-12-04 00:00 | 未提交                                  | 编辑删除        |
| 2    | 互海1号             | 24070002 | 扬州-日照   | 2024-12-01 00:00~                 | 未提交                                  | 编辑 删除       |
| 3    | 互海1号             | 20221127 | 扬州-上海   | 2022-11-28 09:29~2022-12-02 13:53 | 5′、 <b>京</b> 古 "编辑<br><sup>审批中</sup> | "进入界面后可继续填与 |
| 4    | 互海1号             | 77777    | 上海-温州   | 2022-09-27 11:44~2022-09-27 11:47 | 已完成                                  | 导出          |
| 5    | 互海1 <del>号</del> | 226      | 上海宁波    | 2022-10-14 09:12~2022-10-14 09:16 | 已完成                                  | 母出          |

下一步:

航次工作汇报提交后,根据审批流程节点,单据流转至有审批权限的人员工作台。